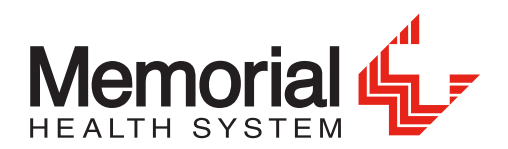

#### STEP 1:

Enter the following URL into your web browser: <u>w2.mhsil.com</u>.

STEP 2:

Click the "click here" link to register for an account for the first time.

Login credentials are needed to access Document Self-Service.

| Login                            |
|----------------------------------|
| Username:                        |
| Password:                        |
| * Credentials are case sensitive |
| Login                            |

To register for an account or to reset your password click here.

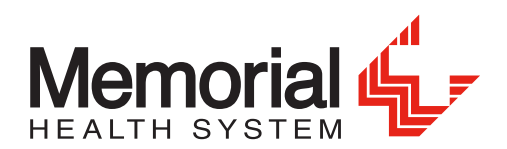

STEP 3:

Click the "Register User" link.

# 

Login credentials are needed to access Document Self-Service.

| Login                            |  |
|----------------------------------|--|
| Username:                        |  |
| Password:                        |  |
| * Credentials are case sensitive |  |
| Login<br><u>Register User</u>    |  |

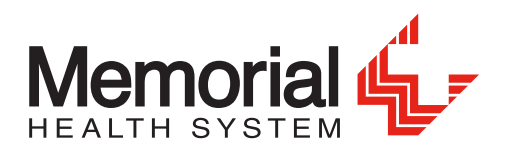

## STEP 4:

Enter the last 4 digits of your Social Security number (SSN), your date of birth in the MMDDYYYY format and the security code and then click the Submit button.

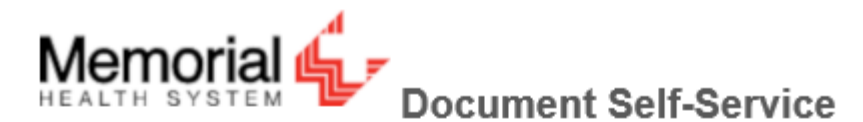

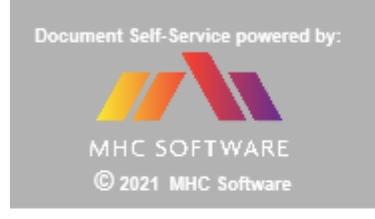

| ach field below | ur personal information<br>v and then click Submit. | for |
|-----------------|-----------------------------------------------------|-----|
| ast 4 SSN:      |                                                     |     |
| Date of Birth:  |                                                     |     |
| MMDDYYYY)       |                                                     |     |
|                 |                                                     |     |
| æ               | : <b>St</b> d                                       |     |
| C Generate n    | Std                                                 |     |

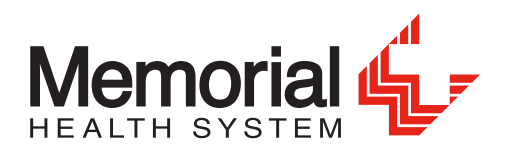

#### STEP 5:

Enter your personal email address in the Enter New Username field and in the Confirm New Username field then click the Submit button.

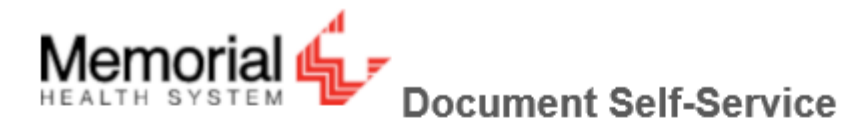

| Document Self-Service powered by:   | User Registration                                                                                                   |
|-------------------------------------|----------------------------------------------------------------------------------------------------|
| MHC SOFTWARE<br>© 2021 MHC Software | Please enter a valid email address to be used as your Document Self-<br>Service Username and Primary Email Address. |
|                                     | Enter New Username:                                                                                                 |
|                                     | Confirm New Username:                                                                                               |
|                                     | Submit                                                                                                    |

The system will send an email to the address entered.

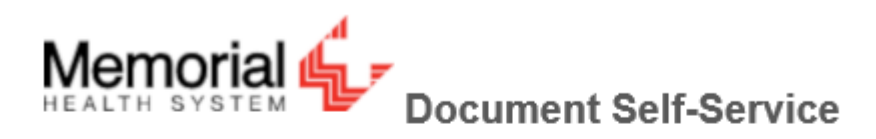

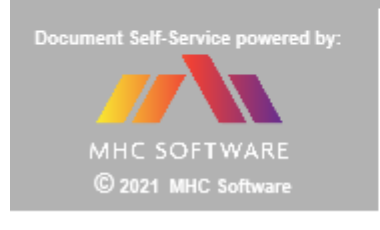

#### User Registration

An email has been sent to: Click on the link included in the email to continue.

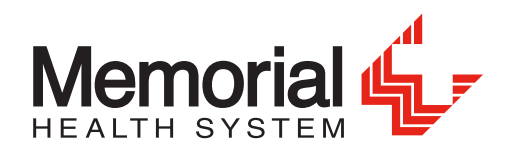

#### STEP 6:

Locate your email and click the link provided to continue the registration process.

| To           | DoNotReply-DSS@mhsil.com<br>MHS Document Self-Service - Registration |                 |
|--------------|----------------------------------------------------------------------|-----------------|
| 1 This mess  | age was sent with High importance.                                   | ^               |
| Enterprise V | /ault Report Email                                                   | + Get more apps |
|              |                                                                      |                 |

This automated message is from the Memorial Health System Document Self-Service system.

A request has been received to register this email address.

- Click the link below to perform this action.
- This link will expire in 60 minutes.

Click here to finish user registration

Thank you, Memorial Health System (217) 788-HELP [4357]

The link will take you to another credential verification screen where the last 4 digits of your SSN, your date of birth in the MMDDYYYY format and the security code will need to be entered. Then click the Submit button.

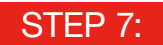

The system will prompt you to set a password. Click the Submit button when finished.

|                                                                          | ocument Self-Service                                          |
|--------------------------------------------------------------------------|---------------------------------------------------------------|
| Document Self-Service powered by:<br>MHC SOFTWARE<br>© 2021 MHC Software | Set Password Enter New Password: Confirm New Password: Submit |

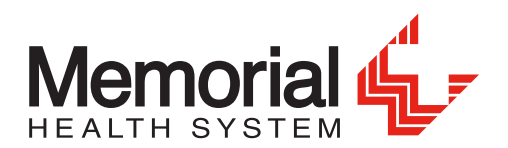

#### STEP 8:

Enter a secondary email address or check the box indicating that you do not wish to share one. Click the Submit button when finished.

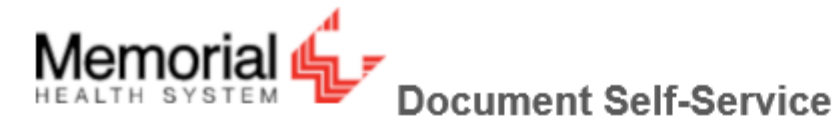

| Document Self-Service powered by:   | Email Verification                                                                                                    |  |  |
|-------------------------------------|----------------------------------------------------------------------------------------------------|--|--|
| MHC SOFTWARE<br>© 2021 MHC Software | Secondary Email Address (OPTIONAL)         Below, you have the option to specify an additional email address for your future communications. Please either specify a secondary communication email address, or check the box below to deny this option.         Secondary Email         Confirm Secondary Email |  |  |
|                                     | I do not want to store a secondary email address on file.                                                                                                    |  |  |

### STEP 9:

The registration process is now complete. Clicking the Login button returns you to the original login page.

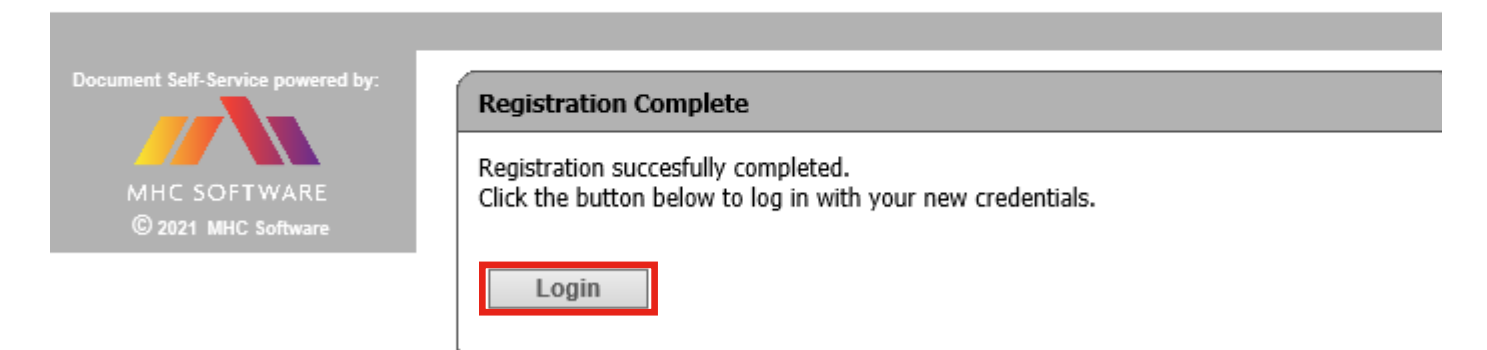

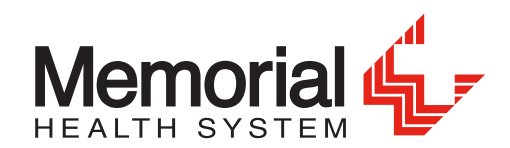

## OPT OUT OF ELECTRONIC TAX DOCUMENTS

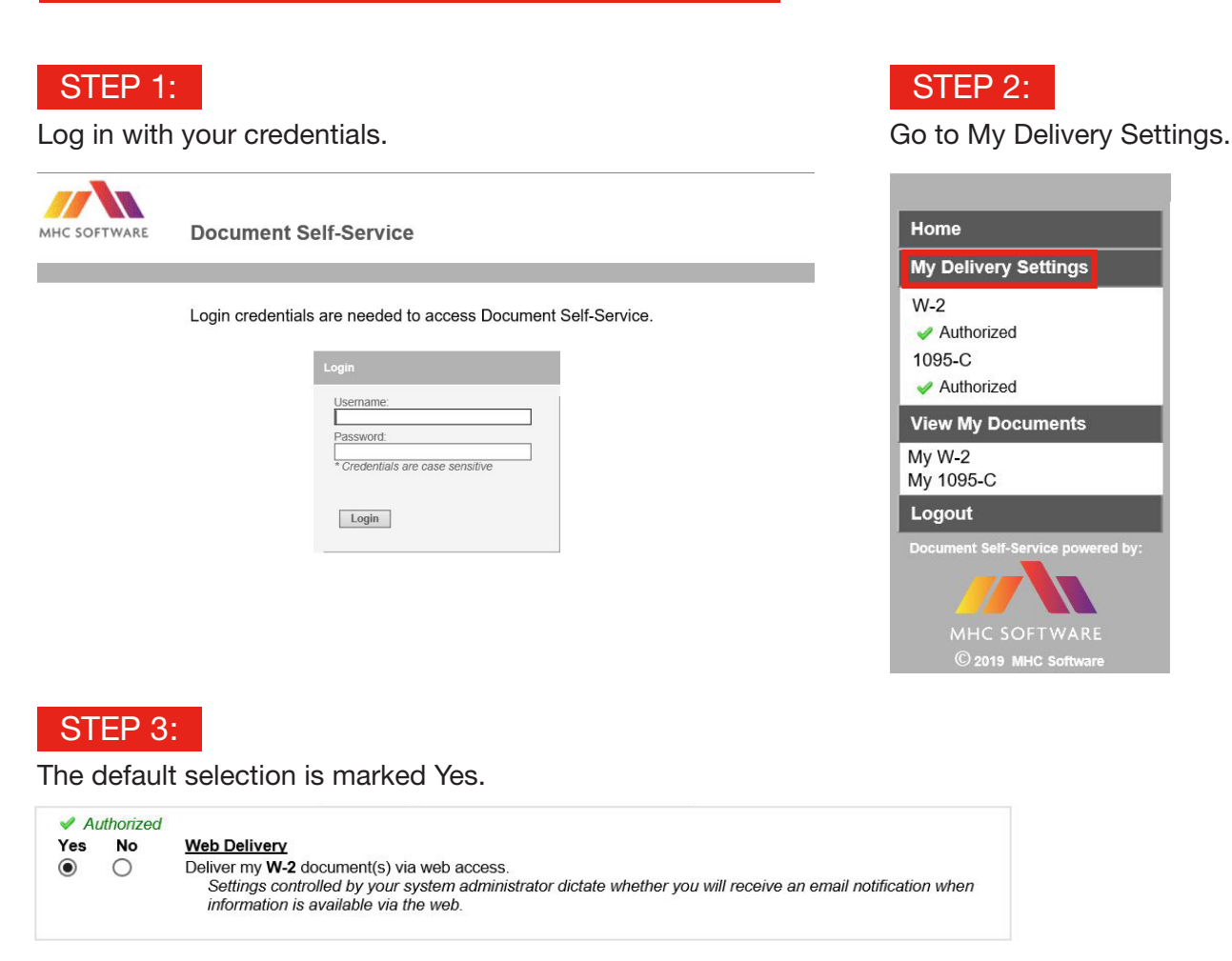

### STEP 4:

To opt out and receive mailed documents, choose No and Submit for both the W-2 tab and 1095-C tab.

|            |                                                                                      | 1000       | 0       |                                                               |
|------------|--------------------------------------------------------------------------------------|------------|---------|---------------------------------------------------------------|
| ise choose | your delivery options for your W-2 documents.                                        | Please cho | ose yo  | our delivery options for your 1095-C documents.               |
| Yes No     | <ul> <li>Web Delivery</li> <li>Deliver my W-2 document(s) via web access.</li> </ul> | Yes        | No<br>ම | Web Delivery<br>Deliver my 1095-C document(s) via web access. |